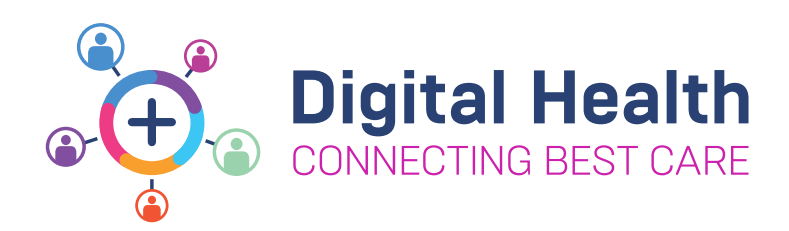

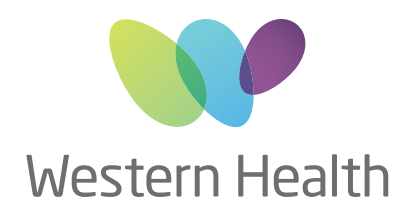

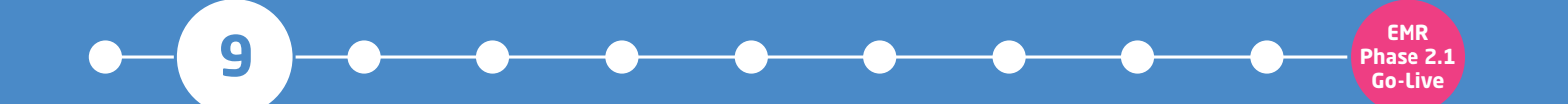

## **NURSING & MIDWIFERY TOP 10**

Allergies and Alerts - remember the EMR is the SOURCE of TRUTH

#### WHERE DO I VIEW ALLERGIES **AND ALERTS?**

• In the **Blue Banner Bar** OR via the **Table of Contents** 

Lastname, Firstname Lastname, Firstname Allergies: Eggplants, penicillins Alerts: Recorded

| Results Review                  |
|---------------------------------|
| Allergies/Sensitivities + Add   |
| Case Conference/Discharge Plann |
| Dx, Problems/Alerts             |
| Dx, Current Procedures          |

#### **HOW DO I ADD ALLERGIES?**

- In the Table of Contents
- Click on the + Add next to Allergies /Sensitivities

Allergies/Sensitivities + Add

• OR on the Allergies/Sensitivities page - click (+ Add)

| Menu                | Ŧ |                      | Allergies, | /Sensitivities |  |  |  |
|---------------------|---|----------------------|------------|----------------|--|--|--|
| Patient Information |   |                      |            |                |  |  |  |
| Nurse View          |   | Mark All as Reviewed |            |                |  |  |  |
| Care Plan Summary   |   | 🕂 Add 📄              | Modify 🛛 🔘 | No Known Alle  |  |  |  |
| MAR                 |   |                      |            |                |  |  |  |
| Medication Request  |   | Substance            | Category   | Reactions      |  |  |  |

#### **HOW DO I REMOVE ALLERGIES?**

- On the Allergies/Sensitivities page
- **Click** on the relevant line and select **Cancel**

#### **HOW DO I ADD ALERTS?**

- On the Dx. Problem/Alerts page
- Click on + Add ) in the Problems section

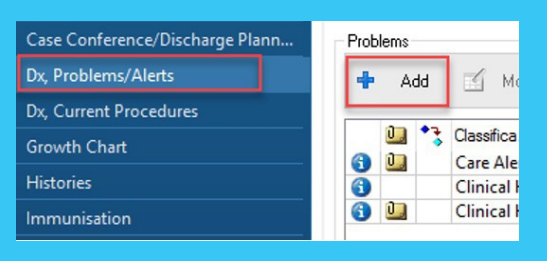

#### **HOW DO I REMOVE ALERTS?**

- On the **Dx. Problems/Alerts page**
- **Double click** on the Alert and update (\*Status)

| Problem      |                                      |                               | Responsi | ble Provide |
|--------------|--------------------------------------|-------------------------------|----------|-------------|
| Fall         |                                      | 🐴 🗌 Free Text                 |          |             |
| )isplay As   |                                      | At:Age                        |          | Onset:      |
| Fall         |                                      |                               |          | ~ ×*/**/    |
| Confirmation | *Classification                      | *Status                       |          | Cancel Re   |
| Final        | <ul> <li>Clinical History</li> </ul> | <ul> <li>Cancelled</li> </ul> | ~        |             |
| Lanking      | Besolved At Ana                      | Active                        |          |             |
| i annaig     |                                      | Cancelled                     |          |             |
|              | ~                                    | Inactive                      |          | ×.          |
|              |                                      | Resolved                      |          |             |

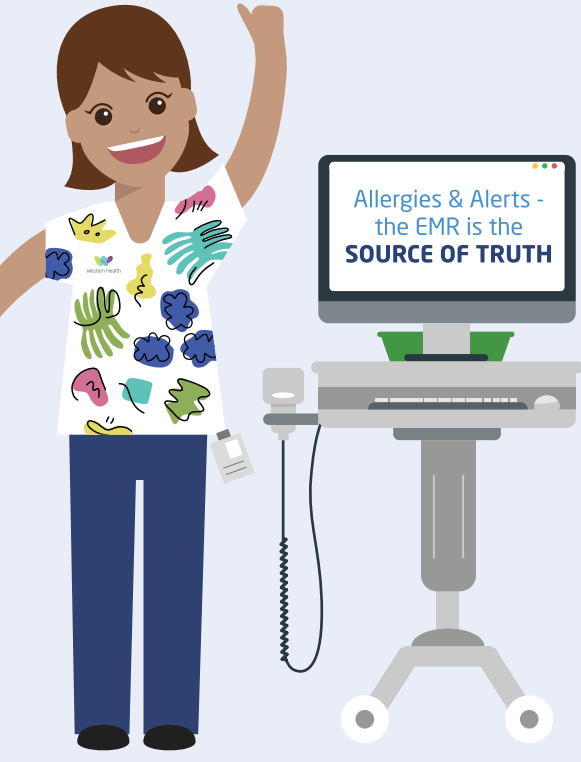

| Substance    | Category                    | Reactions          | Seve | I., | Ту  | pe    | с. | Reaction S |
|--------------|-----------------------------|--------------------|------|-----|-----|-------|----|------------|
| anaesthetic  | Drug                        | Rash               | Mod  |     | All | lergy |    | Active     |
| No Known All | . Drug                      |                    |      |     | Al  | ergy  |    | Cancelled  |
| penicillins  | Add New                     |                    |      |     | >   | rgy   |    | Active     |
|              | Modify penicillins          |                    |      |     |     |       |    |            |
|              | View penicillins            |                    |      |     |     |       |    |            |
|              | View History of penicillins |                    |      |     |     |       |    |            |
|              | Cancel penic                | Cancel penicillins |      |     |     |       |    |            |
| _            | Mark As Revi                | ewed               |      |     |     |       |    |            |

#### A strikethrough will appear when an allergy is cancelled

To find out more about EMR Phase 2.1 please visit the Digital Health information site - digitalhealth.wh.org.au

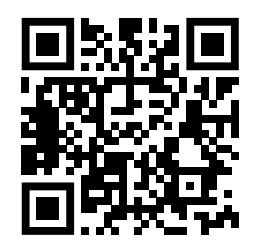

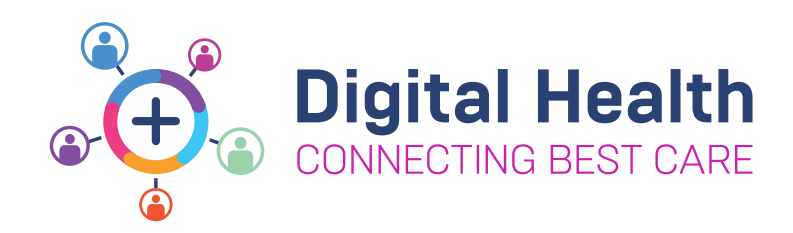

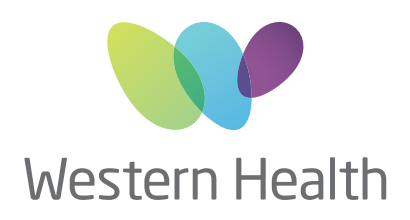

### EMR PHASE 2.1 PHARMACY KEY MESSAGES

Patient Medication Orders - what's changing with EMR Phase 2.1?

# The EMR will be used for the following medication orders:

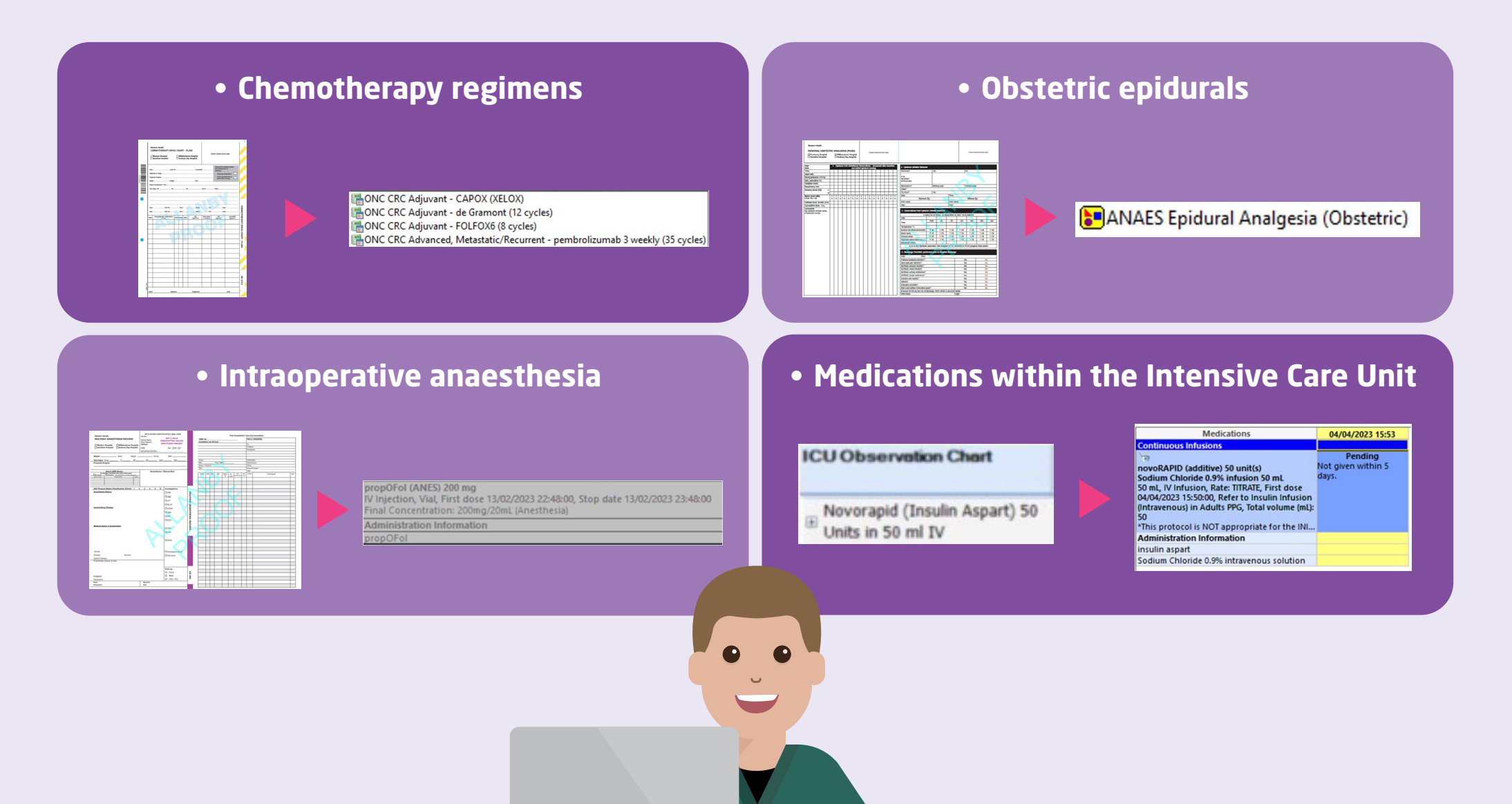

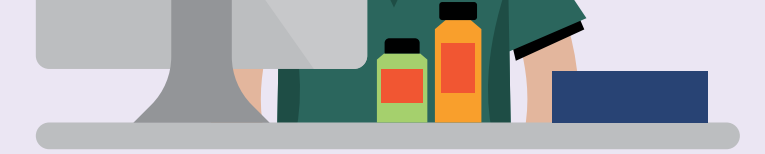

**REMINDER >** check paper for:

• Outpatient dialysis

• Chemotherapy regimens not on the EMR (including Oncology Clinical Trials)

• Intravesicular chemotherapy (Urology)

• MADU

To find out more about EMR Phase 2.1 please visit the Digital Health information site

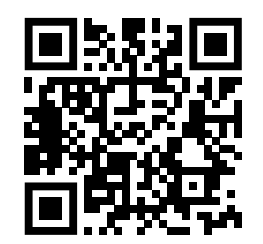